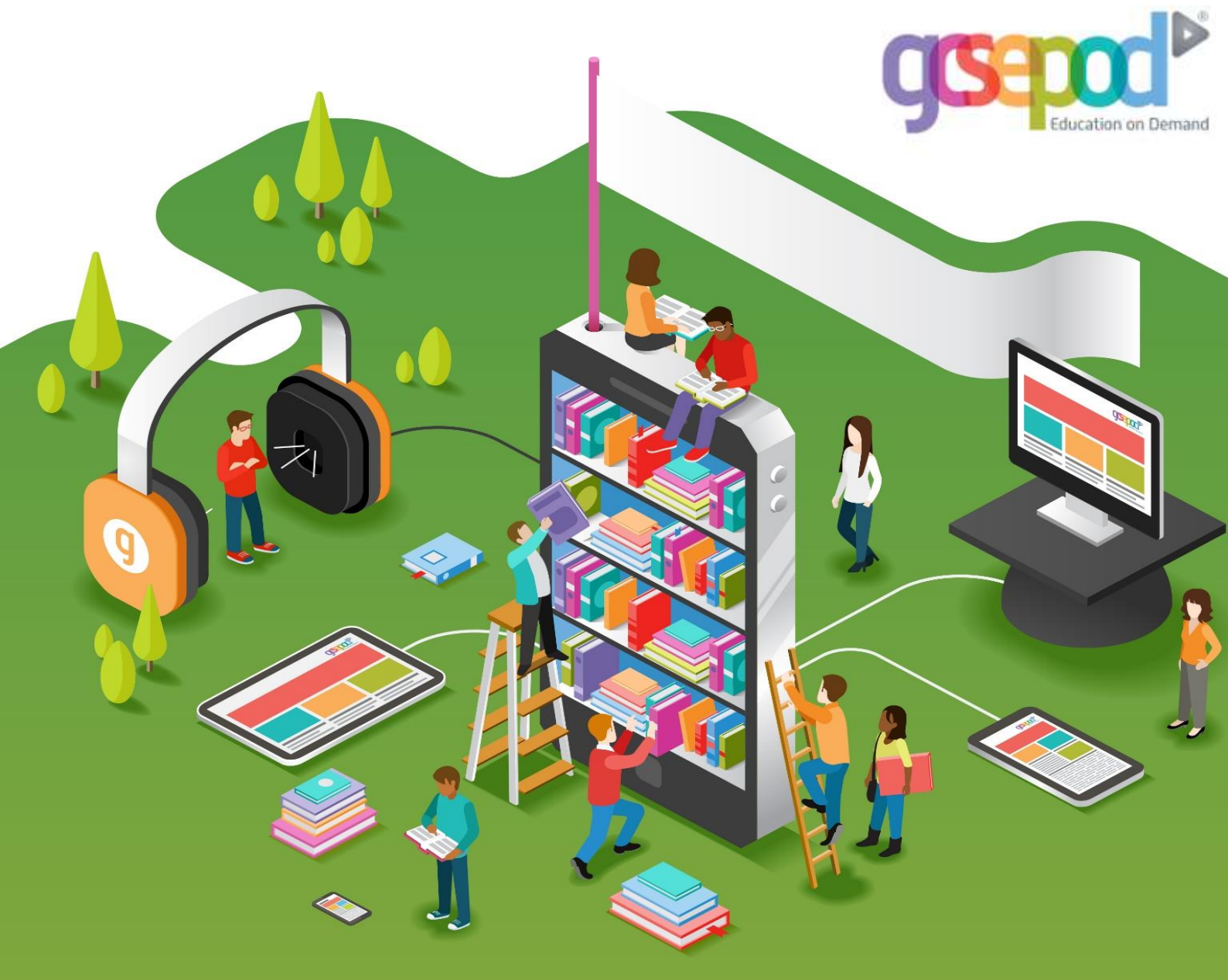

# **Student User Manual**

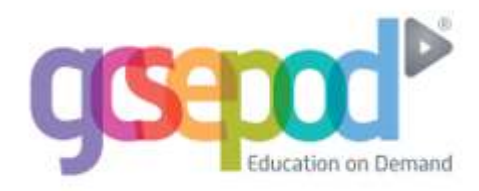

| Why use GCSEPod?                            | 1  |
|---------------------------------------------|----|
| Getting started                             | 2  |
| The Dashboard                               | 4  |
| Podcasts                                    | 5  |
| My Courses                                  | 7  |
| Playlists                                   | 9  |
| Assignments                                 | 12 |
| Sharing Content                             | 14 |
| Changing your username, password & subjects | 15 |
| Downloading to Apple Devices                | 16 |
| Downloading to Blackberry & Android devices | 19 |

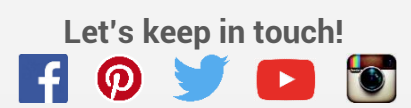

## Why use GCSEPod?

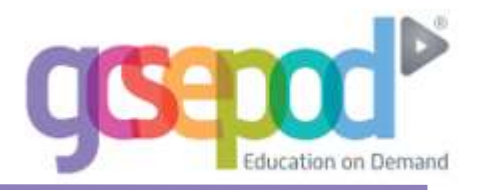

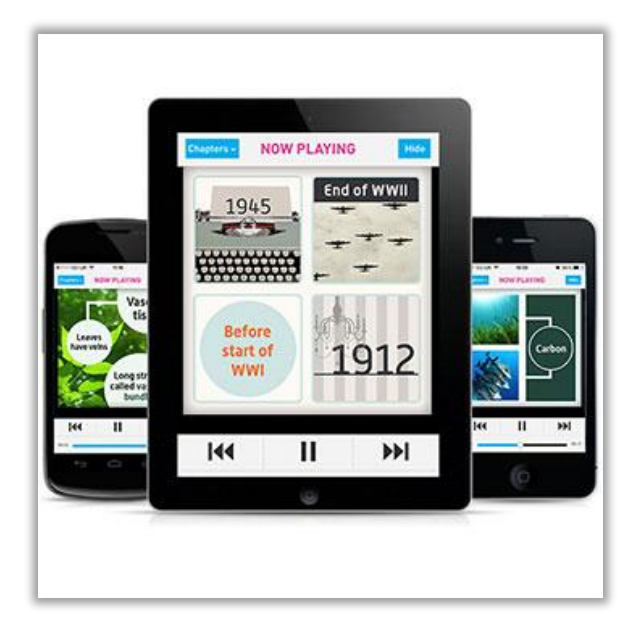

## It's convenient and effective

GCSEPod podcasts are designed for mobile devices, so it's like carrying a huge pile of textbooks and revision guides around with you everywhere.

Have an expert read and explain everything for you clearly and precisely with all the right facts, quotes, keywords, dates and annotated diagrams on screen.

You won't need to use it for long before you feel the impact. Consistent use in just 10 minute chunks is proven to support achievement right up to A\*.

## It will help you get organised

Create personal podcast playlists to listen to in the run-up to a test or to help with homework.

Use the viewing history feature to return to podcasts you found useful or access your favourite playlist to go over topic areas you find difficult.

Download exam specific playlists, with everything you need to know for that exam all organised for you.

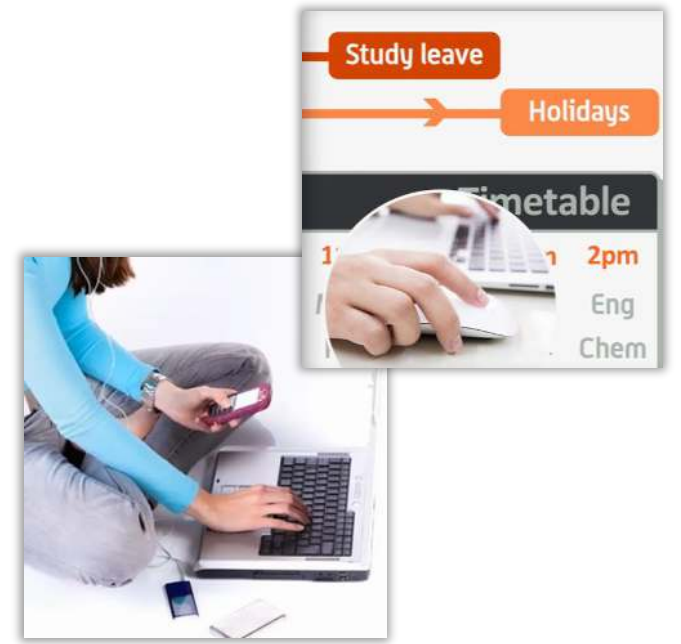

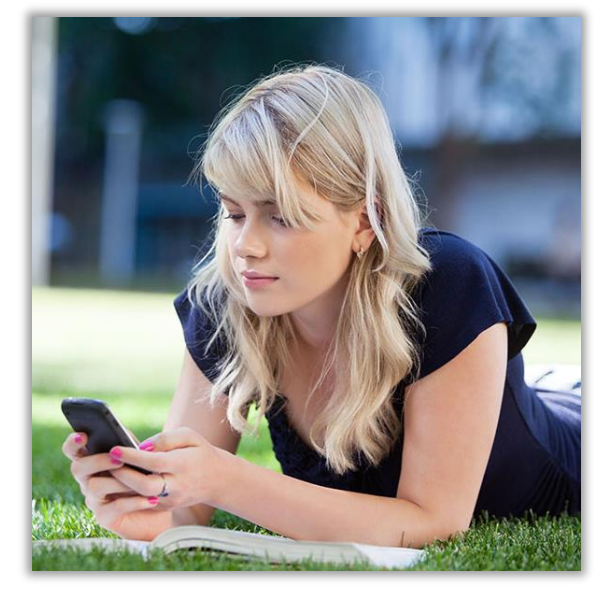

## It can be as discreet (or loud) as you

Listen to GCSEPod podcasts anywhere with nobody knowing what you are doing. Listen privately on the school bus, when you're walking the dog or shopping in town.

If you want to show off just how much work you've been doing or even recommend a podcast to a friend you can use the social networking links on the site to connect with others.

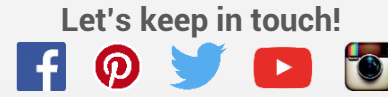

## **Getting Started**

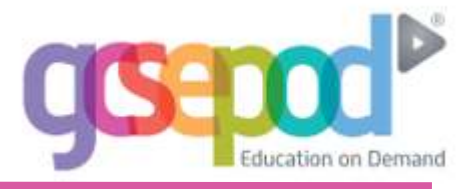

### Activating your account

When your school has informed you that you have been registered with GCSEPod, you need to confirm some personal details so that you can access the site:

- 1) Go to www.gcsepod.com and click "login".
- 2) Click NEW HERE? GET STARTED. Select Pupil.

|                        |                      | WELC  | OME TO GCSEPOD.COM                                                                 |
|------------------------|----------------------|-------|------------------------------------------------------------------------------------|
|                        |                      | LOGIN | R EMAIL ADDRESS                                                                    |
| PLEASE FO<br>ACCOUNT   | UPIL TEACHER         |       |                                                                                    |
| NEW USER               |                      |       | 3) Enter your name, date of birth and type in the name of your school. Your school |
| FIRST NAME             | test                 |       | should appear in a dropdown list. Click on                                         |
| LAST NAME              | student              |       | your school in this list to confirm it.*                                           |
| DATE OF BIRTH          | 8 • August • 2015 •  |       |                                                                                    |
| SCHOOL                 | kat                  |       |                                                                                    |
| CONFIRM YOUR<br>SCHOOL | KATE STOREY'S SCHOOL |       |                                                                                    |

\*If you're having trouble finding your school, double check that you've entered your correct date of birth and your full name as it appears on your school register. Some schools are known by a shorter version of their name, but make sure you're typing the full, official school name.

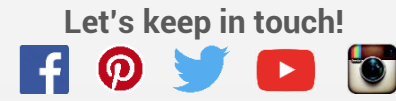

## **Getting Started**

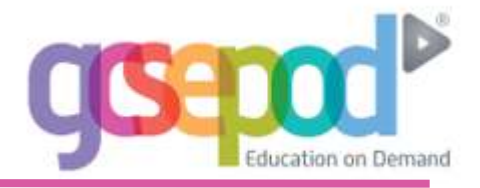

 Select a username, password, and a password hint to help you remember your password.

| Username         | Choose a username<br>TIP - Don't just write your name as your username.<br>Think of a username that is unique to you and that you<br>can easily remember. |  |  |  |
|------------------|----------------------------------------------------------------------------------------------------|--|--|--|
| Password         | Choose a password                                                                                                    |  |  |  |
| Confirm Password | Retype your password                                                                                                    |  |  |  |
| Password Hint    | A password hint, in case you forget                                                                                                    |  |  |  |

#### 5) Select the subjects you study.

| Please set your subjects below. You can manage these in your account settings. |          |
|--------------------------------------------------------------------------------|----------|
| English                                                                        |          |
| English Language                                                               |          |
| English Literature                                                             |          |
| Maths                                                                          |          |
| Biology                                                                        |          |
| Chemistry                                                                      |          |
| Physics                                                                        | <b>I</b> |
|                                                                                | SAVE     |

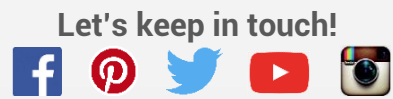

## The Dashboard

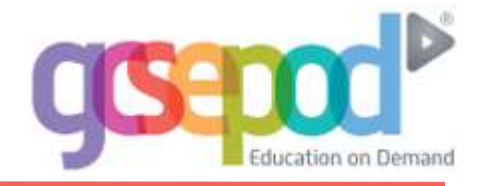

### **The GCSEPod Dashboard**

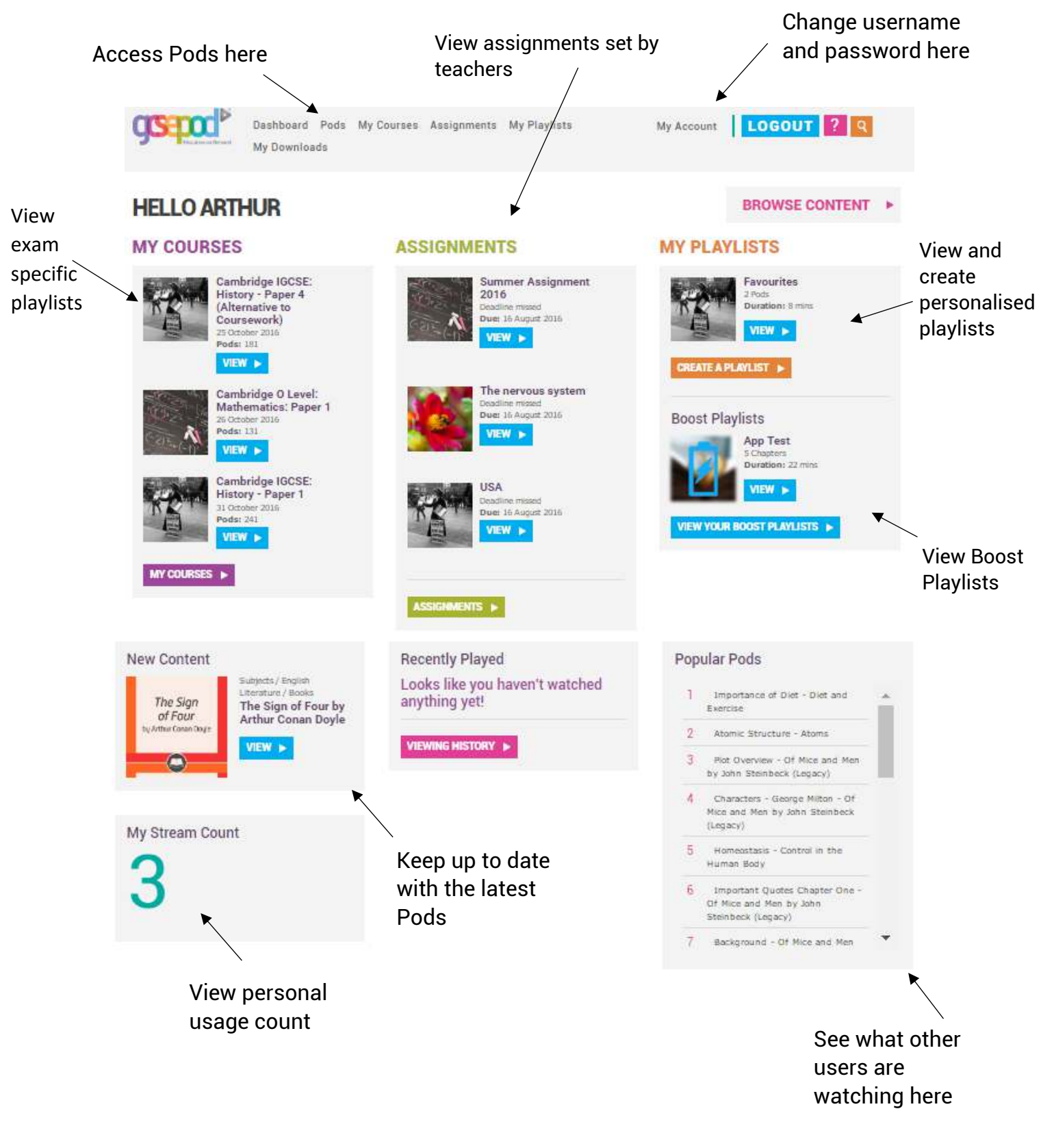

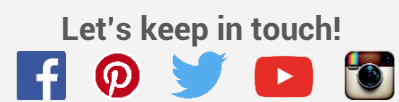

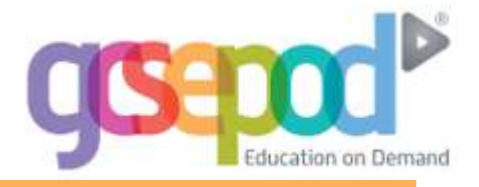

## **Accessing content**

You can access pods by clicking either Pods or Browse Content:

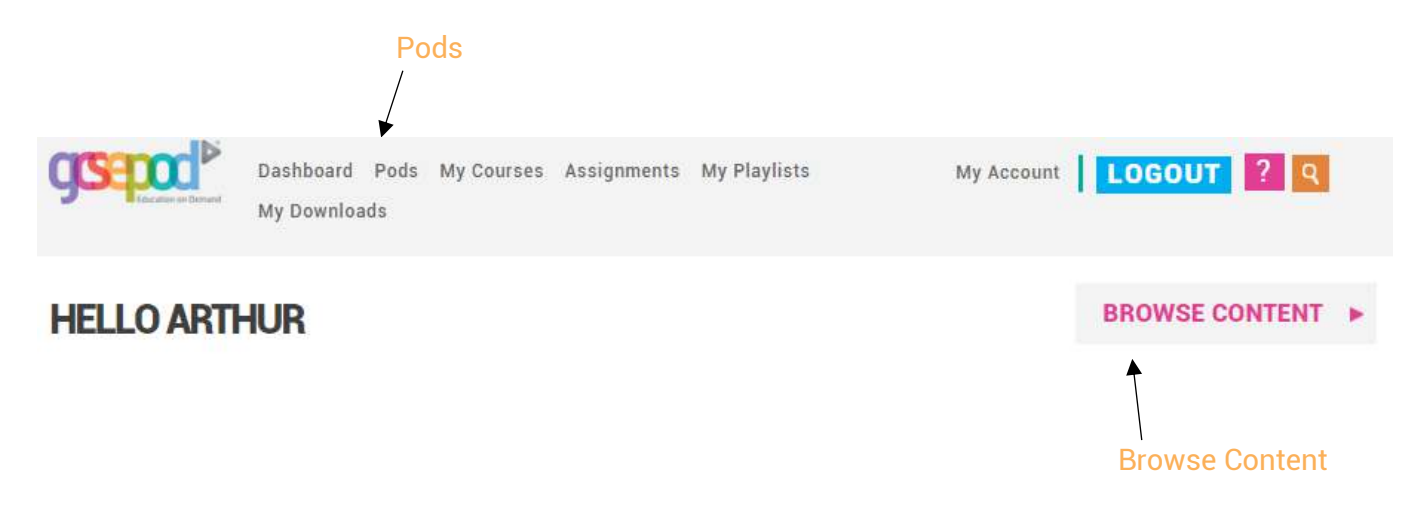

## **Choose a department & Subject**

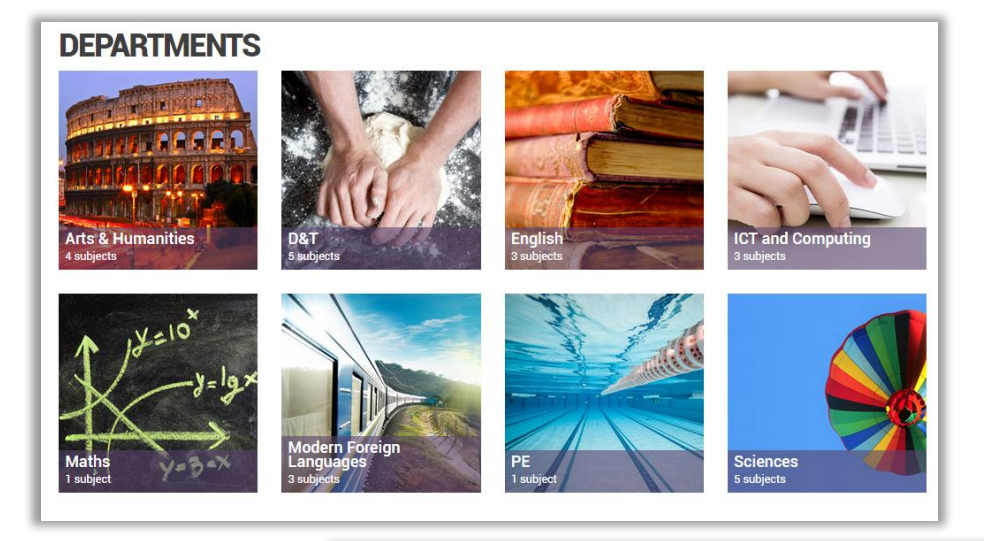

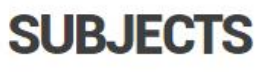

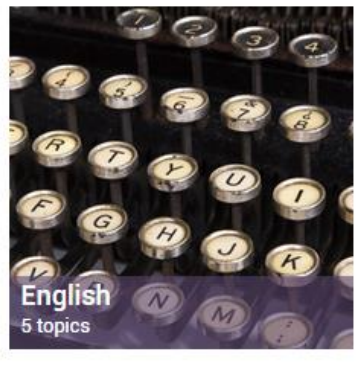

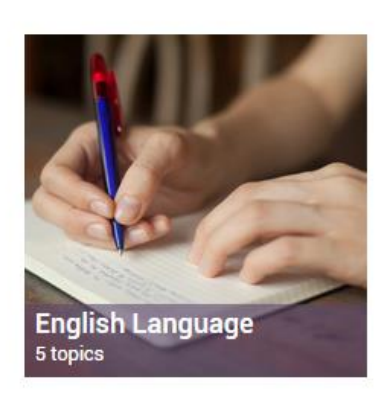

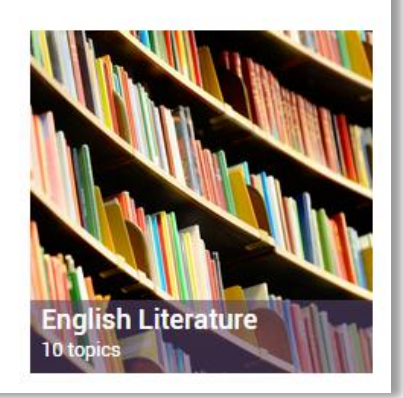

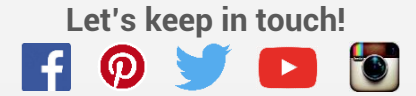

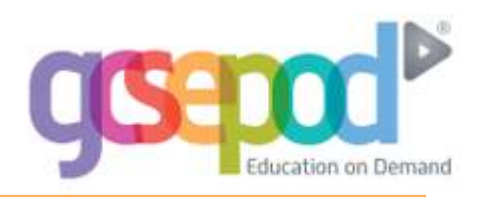

## **Choose a Topic & Title**

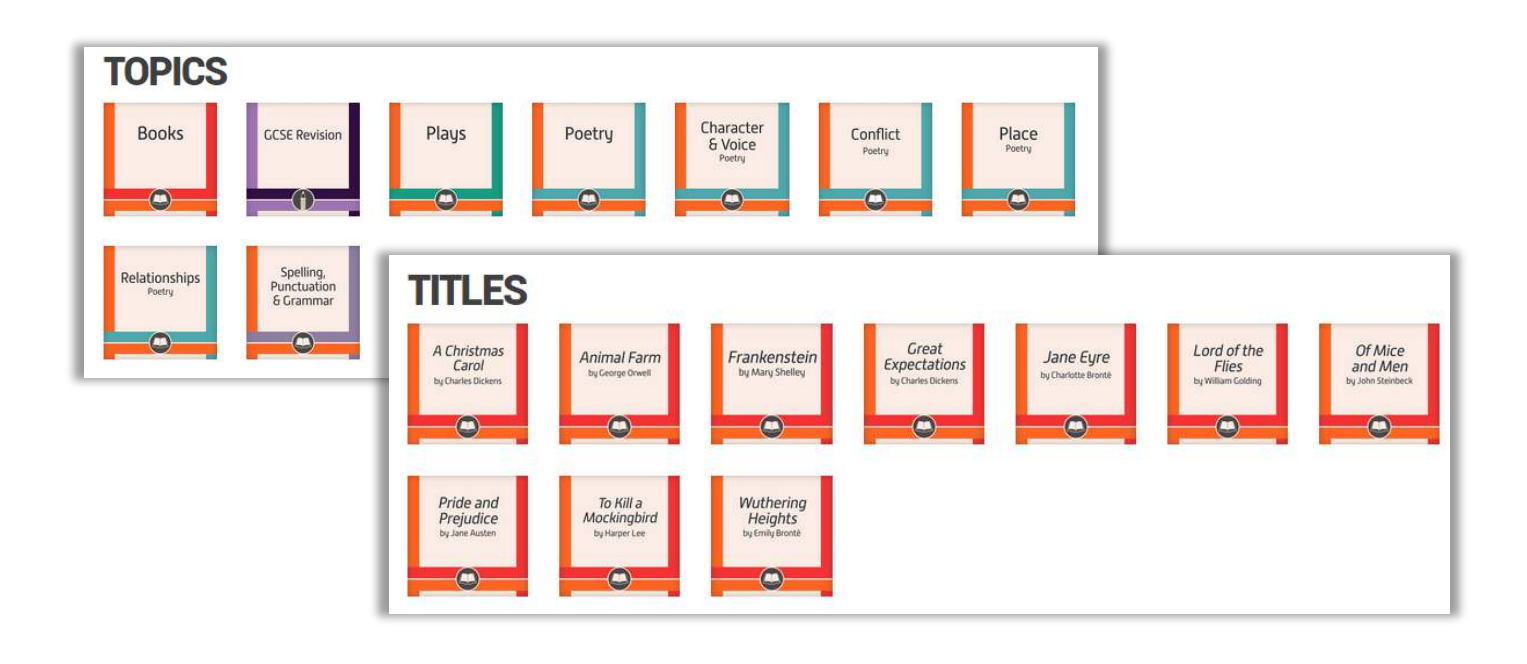

## The Pod

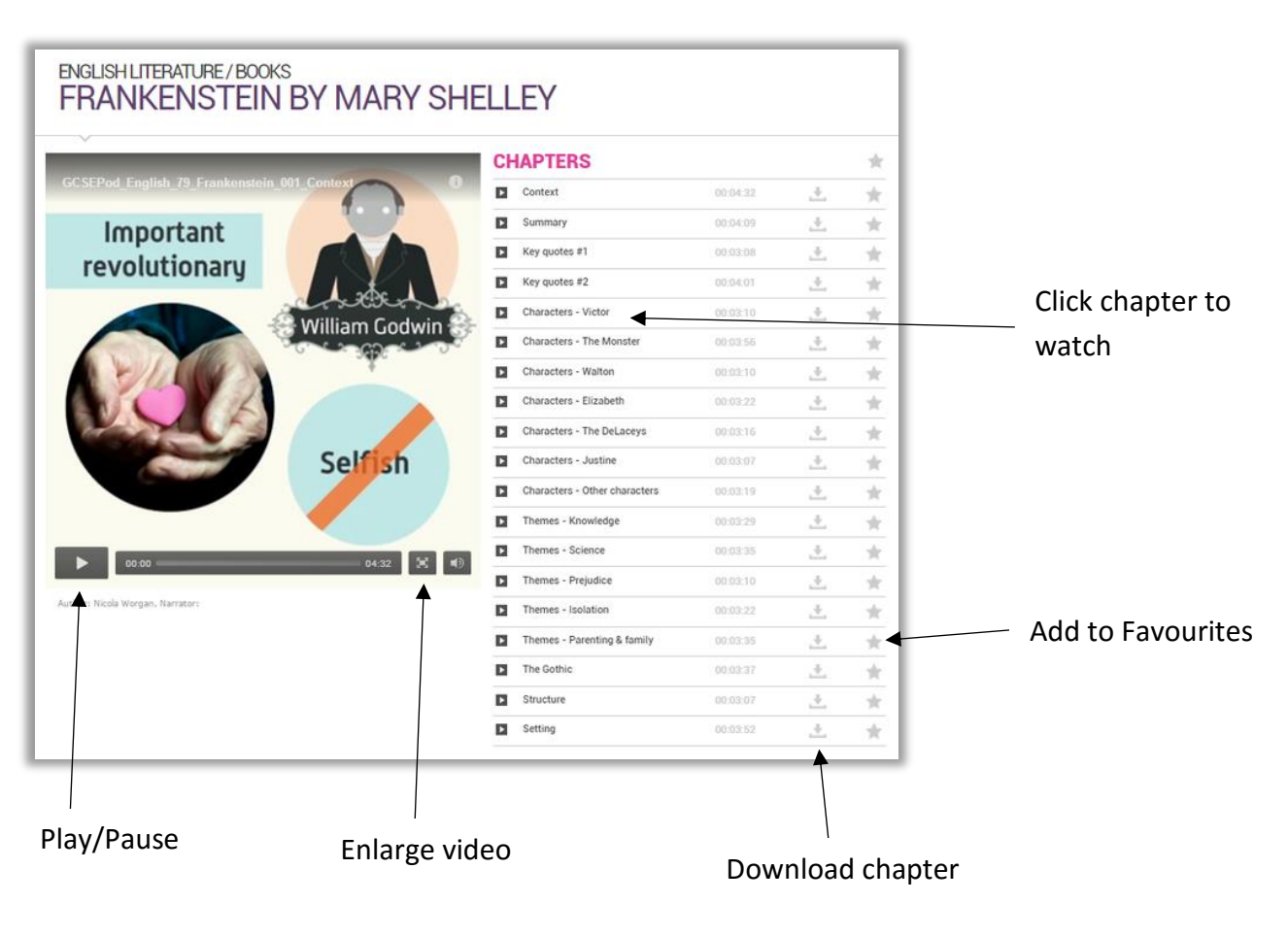

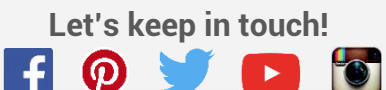

## **My Courses**

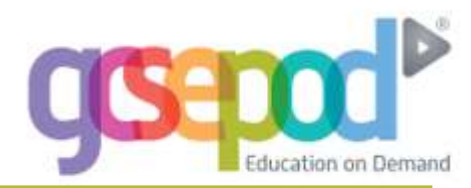

### **My Courses**

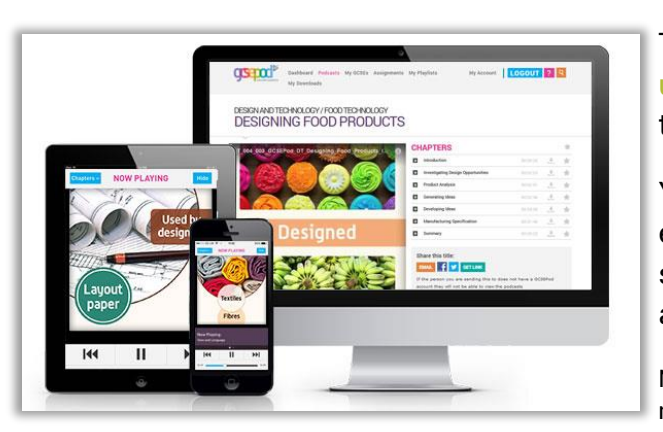

The 'My Courses' area on the site is where you can view a list of upcoming examinations and find out which podcasts are relevant to those exams. These podcasts are all organised into playlists.

You can then watch the podcast playlist to help you revise for the exam or download the individual podcasts to your mobile and do some quick revision when you're on the school bus or out and about.

Note: the playlists may not contain information about all the topics you need to revise for the exam. Please ask your teacher if you are unsure.

### Searching for your exams

Click My Courses on your dashboard. Here you can view upcoming exams by subject area.

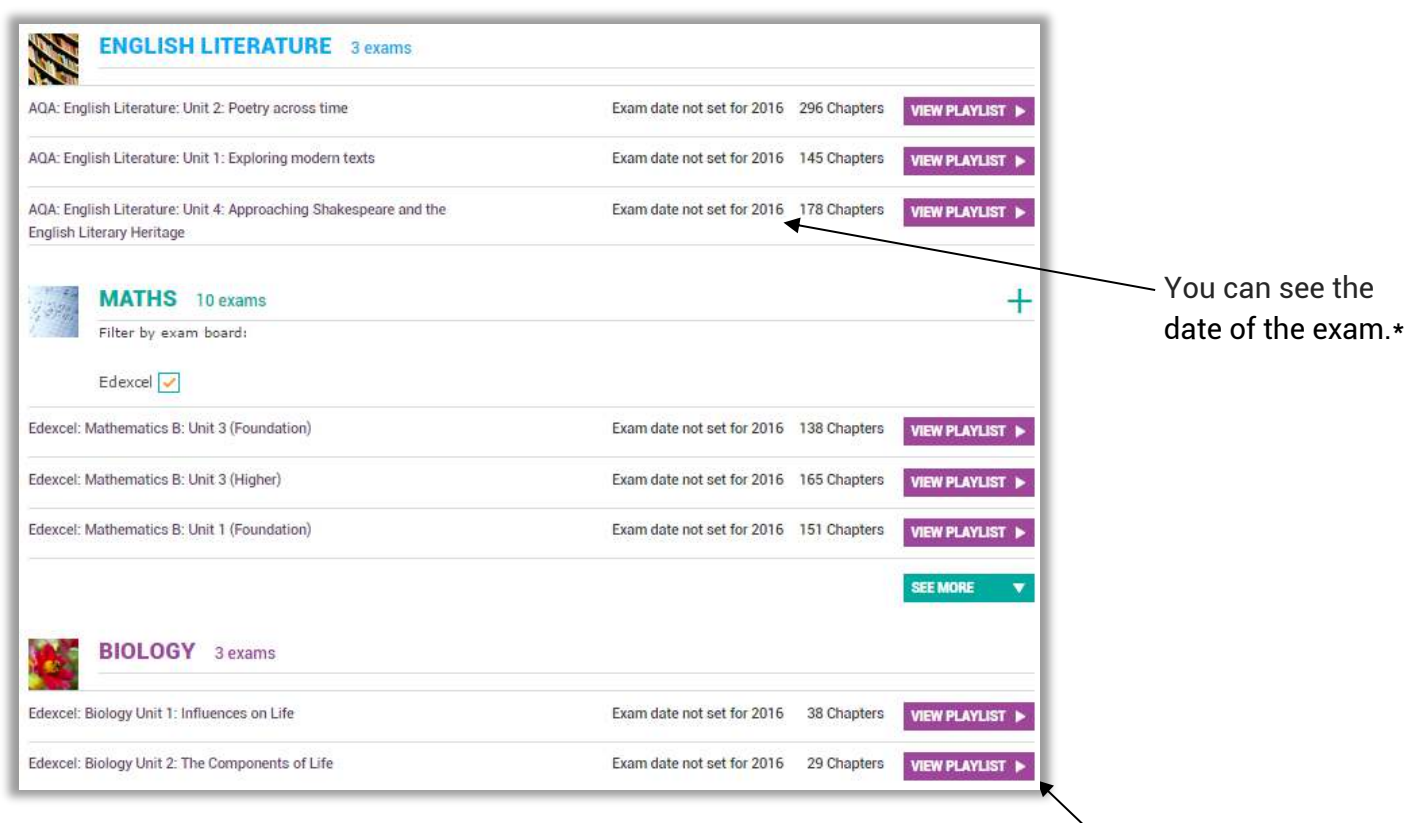

\*You can still view exam playlists even if the exam date has not been set.

Click **view playlist** to watch all the podcasts relevant to that exam.

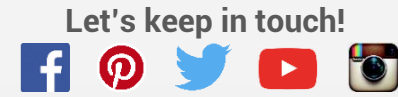

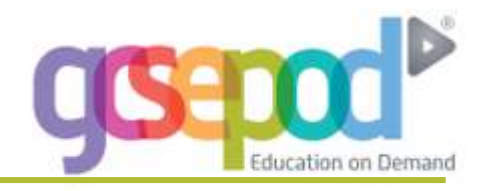

## Viewing the Course playlist

| Geneva                                              | AQA CERTIFICATE:<br>ENGLISH LITERATURE<br>PAPER 2 | :        |             |       |                                        |
|-----------------------------------------------------|---------------------------------------------------|----------|-------------|-------|----------------------------------------|
|                                                     | Books<br>English Literature: 3 titles (84 c       | hapters) |             | -     | Click here to add<br>a chapter to your |
|                                                     | Lord of the Flies by William Gold                 | ling     | 28 chapters | -     | Favourites                             |
|                                                     | To Kill a Mockingbird by Harper                   | Lee      | 37 chapters | -     | Playlist                               |
|                                                     | Frankenstein by Mary Shelley                      |          | 19 chapters | - /   |                                        |
|                                                     | Context                                           | 00:04:32 | <u>.</u>    | *     |                                        |
|                                                     | III Summary                                       | 00:04:09 | .+          | $\pi$ |                                        |
|                                                     | Key quotes #1                                     | 00:03:08 | ÷.          | $\pi$ |                                        |
|                                                     | Key quotes #2                                     | 00:04:01 | <u>.</u>    | *     |                                        |
| Ingolstadt                                          | Characters - Victor                               | 00:03:10 | +           | *     |                                        |
|                                                     | Characters - The Monster                          | 00:03:56 | .+          | shr   |                                        |
|                                                     | Characters - Walton                               | 00:03:10 | *           | *     |                                        |
| Author: Nicola Greener, Narrator: Victoria Sandison | Characters - Elizabeth                            | 00:03:22 | .+          |       | Click here to                          |
|                                                     | Characters - The DeLaceys                         | 00:03:16 | <u>.</u>    | *     | <b>download</b> one                    |
|                                                     | Characters - Justine                              | 00:03:07 | <u>.</u>    | *     | chapter                                |

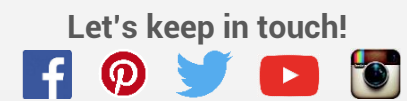

## Assignments

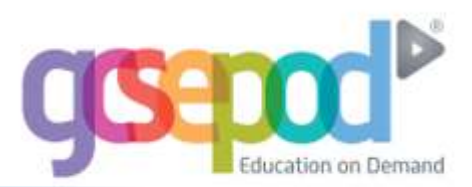

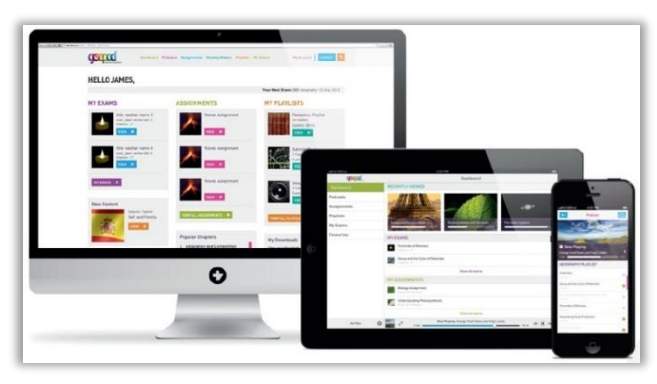

### What is an assignment?

An assignment is a piece of work that your teacher has set for you to complete on the GCSEPod website.

Your teacher may create an assignment which will include a playlist of podcasts for you to watch and some questions for you to answer.

The questions your teacher sets for you may be multiple choice, in which case they will be marked immediately, or free text, in which case you will need to wait for your teacher to mark them before you can see what you got right and wrong.

Once marked, you can view your results and comments from vour teacher on the GCSEPod website.

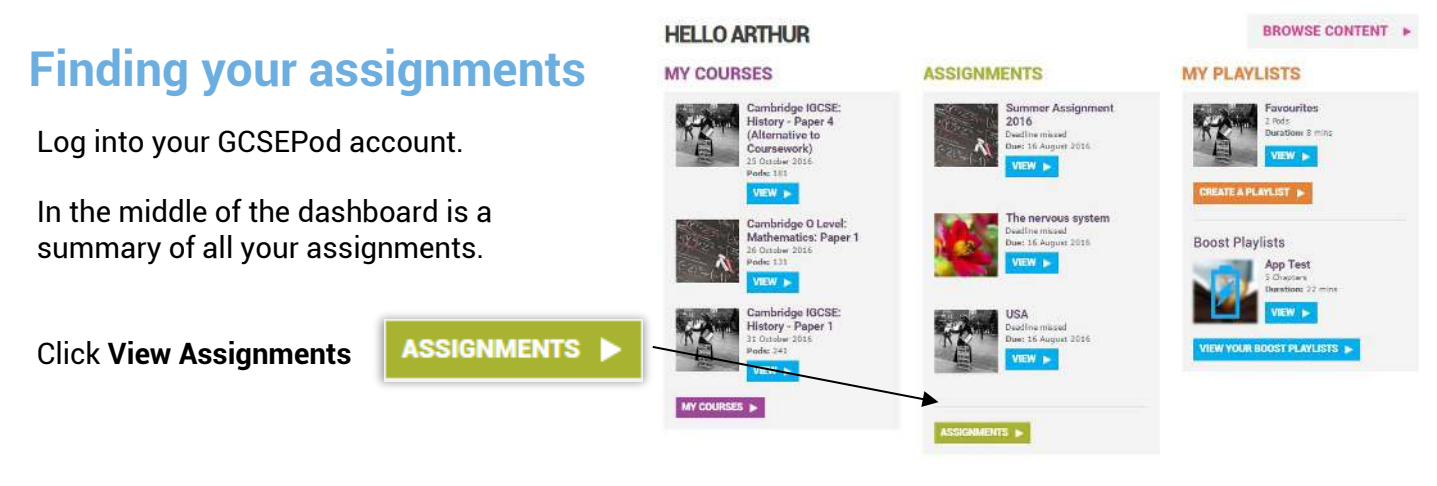

### Viewing your assignments

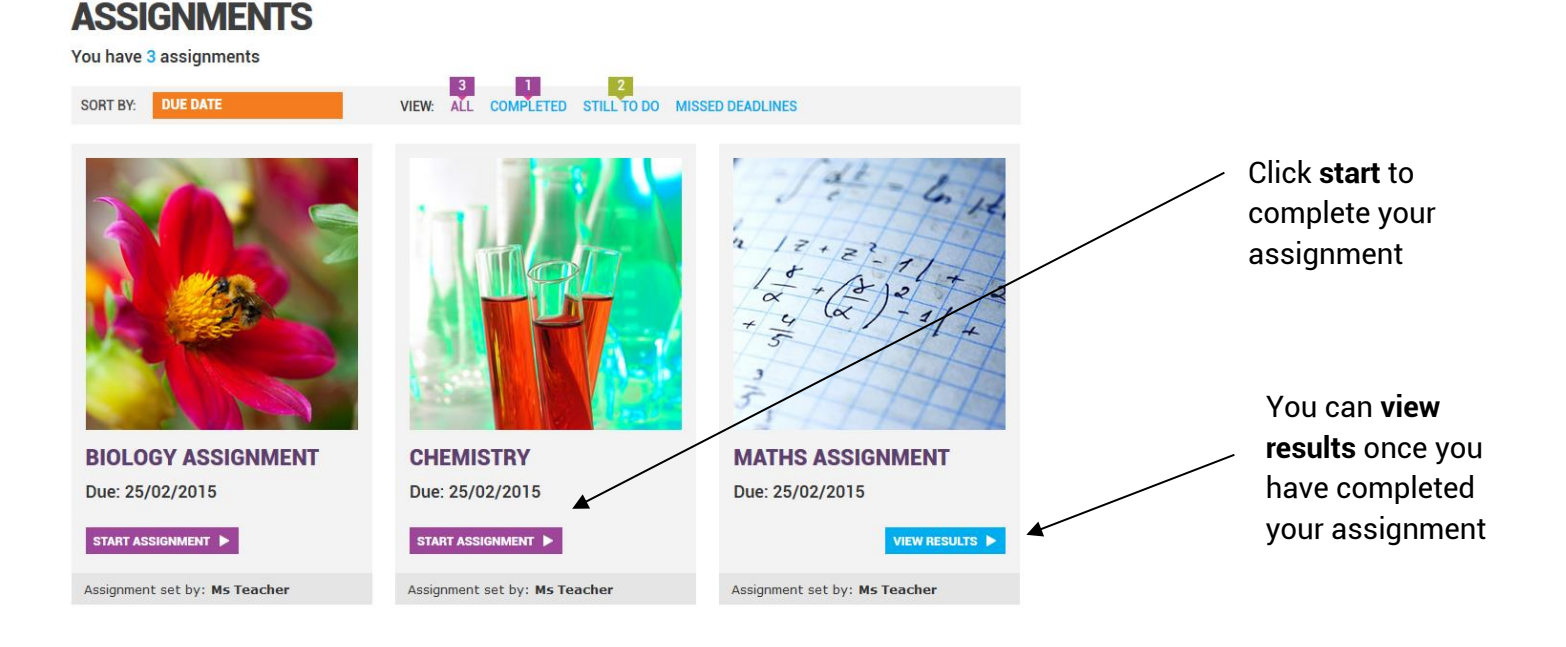

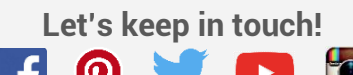

## Assignments

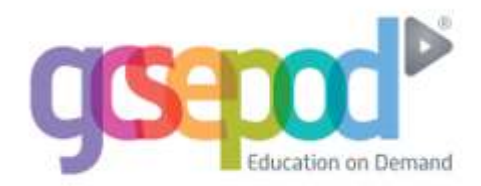

## **Completing your assignment**

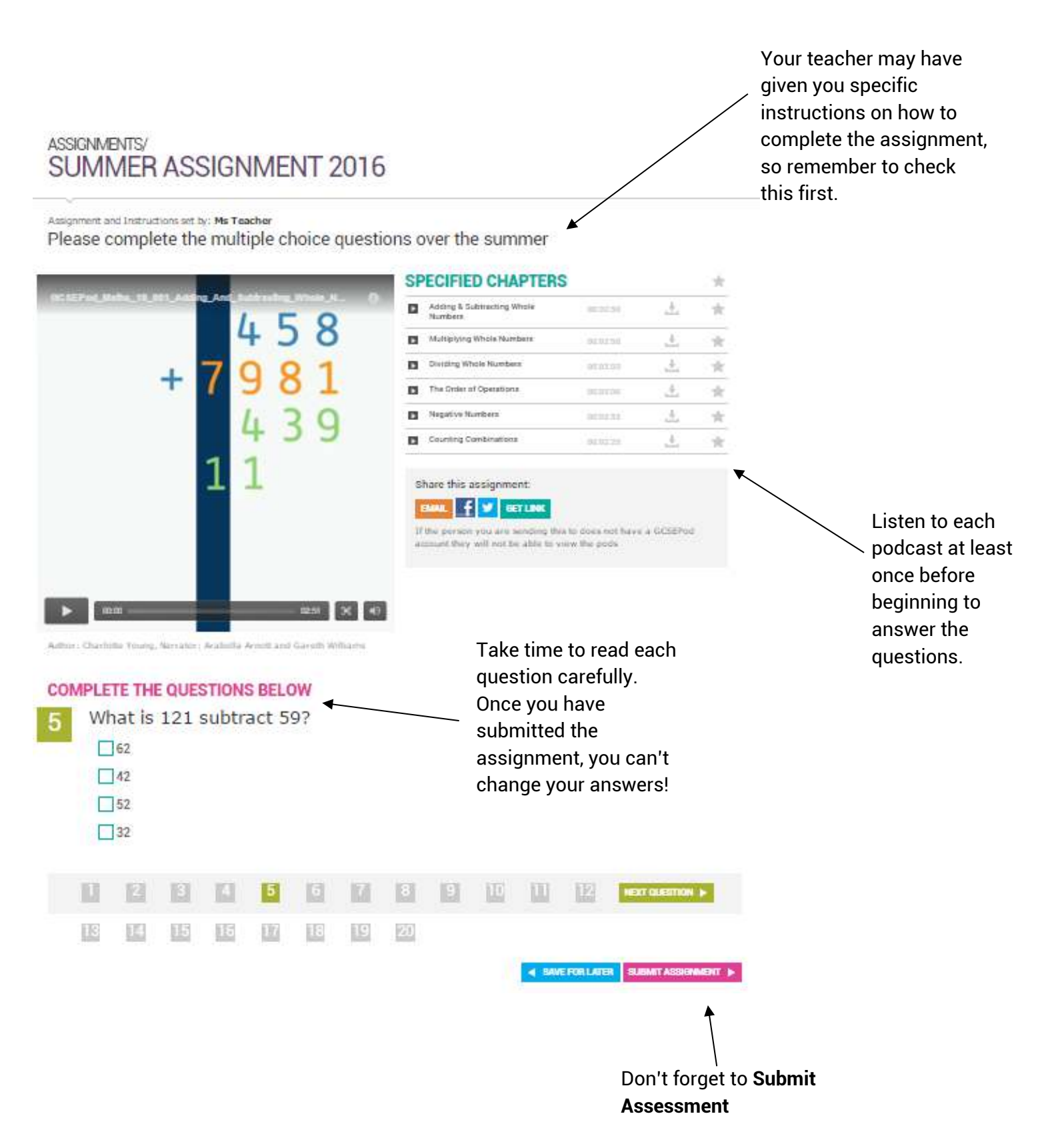

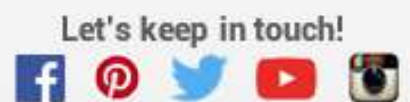

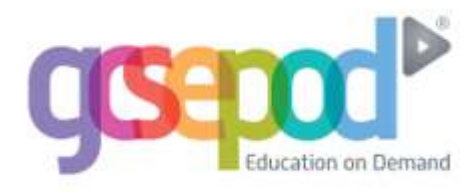

## **Viewing your results**

Once you have completed your assignment, click the **view results** button to find out how you did.

|                         | ASSIGNMENTS/SUMMERA<br>RESULTS | SSIGNMENT 2016<br>stplaylist 🕨 |                             | YOU SCC<br>4 | ORED:<br>0% |
|-------------------------|--------------------------------|--------------------------------|-----------------------------|--------------|-------------|
|                         | ✓ 100% Correct                 | 🗙 100% Incorrect               | ✓ ★ Partially Correct       | 🙏 Unmarked   |             |
| ×                       | <b>4 - 7</b><br>The Choices    |                                |                             | ✓            | 1/1         |
| You can view your       | ✓ A: -3                        |                                | <b>B:</b> -11               |              |             |
| answers to each         | C: 3                           |                                | D: 11                       |              |             |
| you were right or       | You Answered                   |                                | Feedback from your teacher: |              |             |
| wrong and comments from | ✓ A: -3                        |                                | Good Job!                   |              |             |
| your teacher.           |                                |                                |                             |              |             |
| $\mathbf{A}$            | $\rangle$ What is 18 add 57?   |                                |                             | ×            | 0/1         |
|                         | > What is 119 add 43?          |                                |                             | ×            | 1/1         |
|                         | > -4 + 7 - 9                   |                                |                             | ×            | 0/1         |

## **Boost Playlist**

GCSEPod will recommend a playlist for you to watch based on any incorrect answers you have given during your assignment. To view the Boost Playlist simply click **Watch Boost Playlist** 

| ASSIGNMENTS/SU<br>RESULTS | JMMER ASSIGNMENT 2016 | GCSEPod Maths 19 001 Adding And Subtracting                   | : Winde N | Tick the box beside the question $\overrightarrow{}$ What is 10 + 11 x 12                                                                                                    | on/s you want to                                                                | focus on:      |
|---------------------------|-----------------------|---------------------------------------------------------------|-----------|----------------------------------------------------------------------------------------------------|---------------------------------------------------------------------------------|----------------|
| WATCH PODS AGAIN          | WATCH BOOST PLAYLIST  | + 7 9 4<br>4<br>1 1                                           | 81<br>39  | <ul> <li>✓ -3 + 8</li> <li>✓ (-7) - (-2)</li> <li>Watch these specially selected Por<br/>and get 100% next time!</li> <li>Adding £ Subtracting Whole<br/>Numbers</li> <li>Multiplying Whole Numbers</li> <li>Dividing Whole Numbers</li> <li>Dividing Whole Numbers</li> <li>The Order of Operations</li> <li>Negative Numbers</li> </ul> | ds to help recharge<br>00.02.50<br>00.02.58<br>00.03.03<br>00.03.05<br>00.03.55 | your knowledge |
|                           |                       | Author: Dharlotte Young, Narrator: Arabella Amott and Ganth W | 0251 🗶 📢  | DURATION: 16 MINS<br>ADD THIS PLAYLIST TO MY DOWNLOA<br>Works on IOS, Android and Blackbo                                                                                                    | DS<br>erry                                                                      |                |

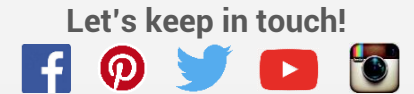

## **Playlists**

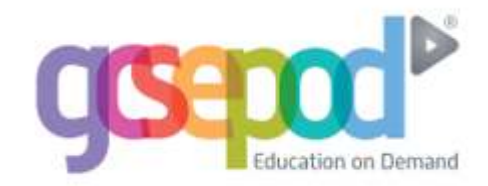

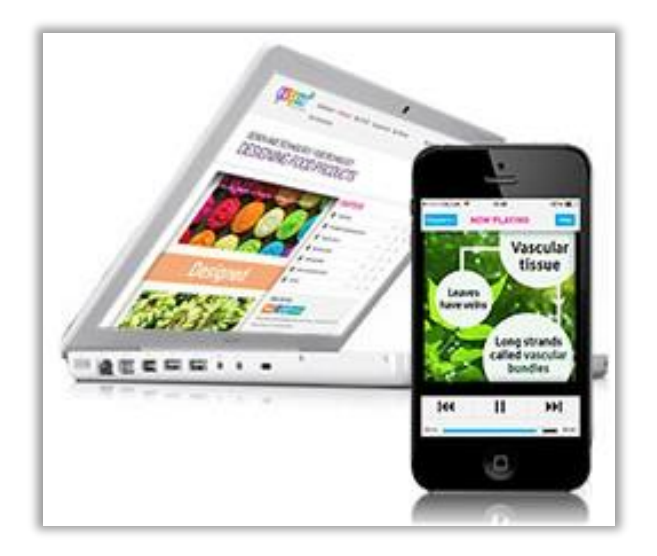

## **Your playlists**

#### Click My playlists Here you will find all your playlists that have been created.

### PLAYLISTS

#### **CREATE A PLAYLIST**

Here you can select podcast chapters across topics or even subjects and create your own personalised playlists. Try creating a playlist of topics you find tricky and listen to it as you travel to school CREATE A PLAYLIST >

Click create a playlist to create new playlist

You will also see a favourites playlist which you can add to when listening to a podcast by clicking the star beside the chapter name.

#### YOUR PLAYLISTS (4 PLAYLISTS)

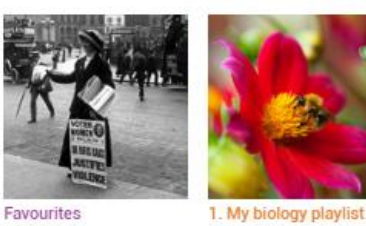

Þ 🖉

ASSIGNMENT BOOST PLAYLISTS (1 PLAYLIST)

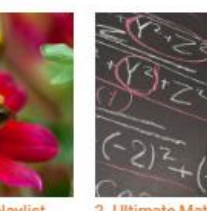

📋 🕨 💋

What is a Playlist?

your smartphone.

watch online later.

A playlist is a group of podcasts that have been saved together, just like you may create a music playlist on

download to your mobile phone or computer or save to

You can quickly and easily create a playlist to

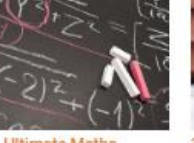

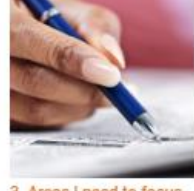

Playlists you've

created

3. Areas I need to focus Þ 🖉 Ê

View Boost Playlists

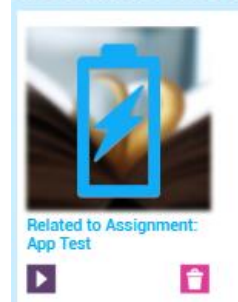

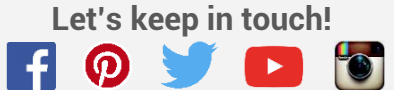

## **Playlists**

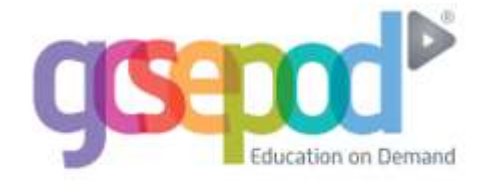

## **Creating a playlist**

|                                         | Name your                           |                                   |
|-----------------------------------------|-------------------------------------|-----------------------------------|
|                                         | playlist                            |                                   |
| PLAYLIST NAME                           |                                     |                                   |
| Biology                                 |                                     |                                   |
| ADD CHAPTERS                            |                                     |                                   |
| Search for a specific title or chapter. | Q                                   |                                   |
| DEPARTMENTS                             | Chapters Selected                   |                                   |
| PE                                      | Select a title or chapter to add to |                                   |
| English                                 | your playlist                       |                                   |
| Arts & Humanities                       | 1. Cell Differentiation × +         | - Chapters selected will be shown |
| Maths                                   |                                     | Chapters selected will be shown   |
| Modern Foreign Languages                | Z. Enzymes A+                       | here. You can reorder or delete   |
| D&T                                     | 3. Photosynthesis ×+                | them here too                     |
| ICT and Computing                       | 4. Products of                      | them here too.                    |
| Sciences                                | Photosynthesis × +                  |                                   |
| SUBJECTS                                | 5. Digestive Enzymes × 4            |                                   |
| Biology                                 | 6 The Directive System X 4          |                                   |
| Chemistry                               | - Ind Digestive System - A 4        |                                   |
| Physics                                 |                                     |                                   |
| Core Science                            |                                     |                                   |
| Additional Science                      |                                     |                                   |
| 4                                       |                                     |                                   |

## **Adding to Favourites**

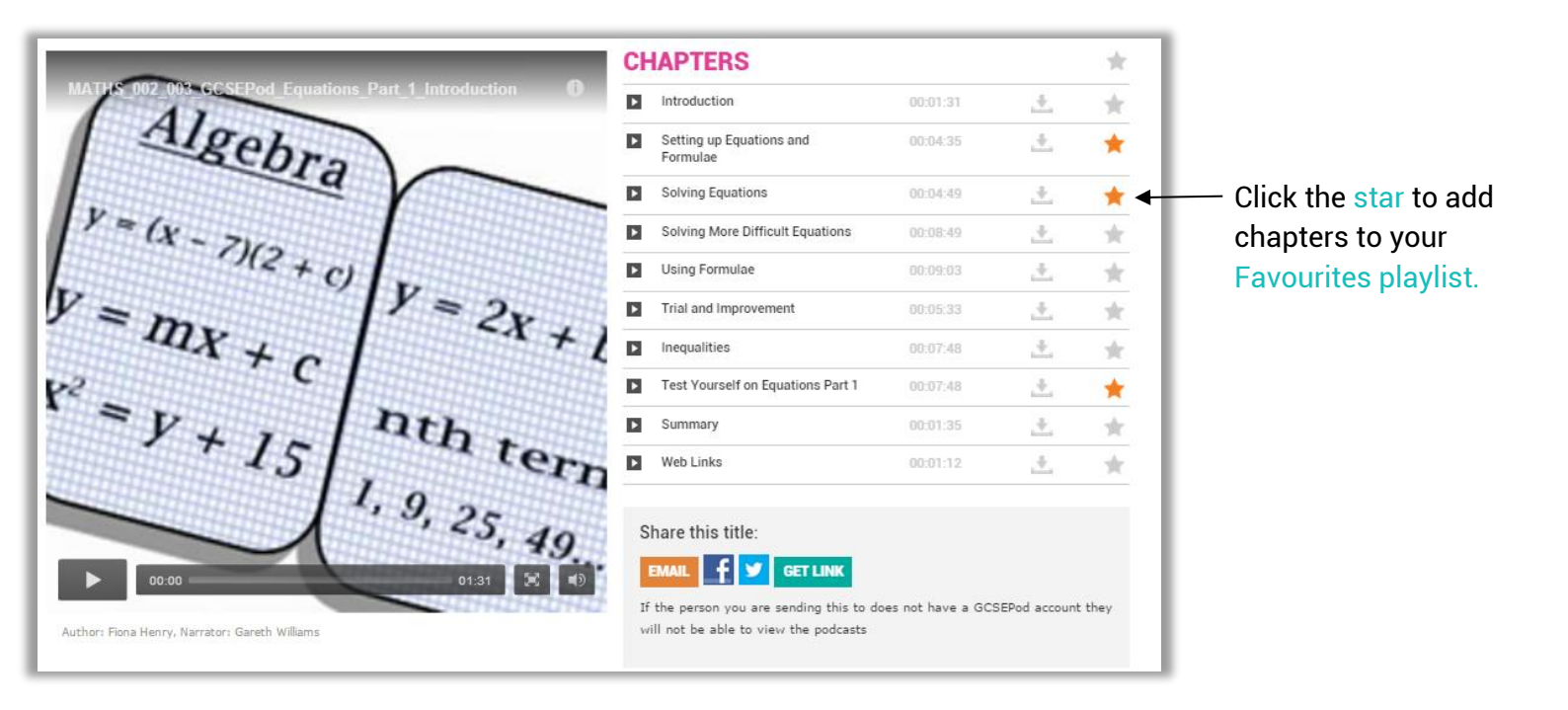

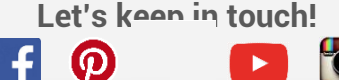

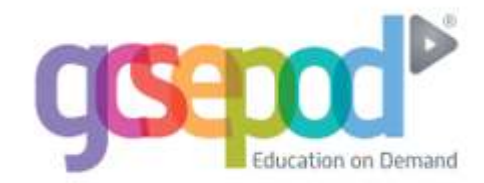

## **Managing playlists**

|                                                                                                    | 1274                                           | CHEMISTRY                                                                                               |
|----------------------------------------------------------------------------------------------------|------------------------------------------------|----------------------------------------------------------------------------------------------------|
|                                                                                                    |                                                | Atomic Structure                                                                                        |
|                                                                                                    |                                                | Electronic Structure                                                                                    |
|                                                                                                    |                                                | Crude Oil                                                                                               |
| Watch your playlist online                                                                          |                                                | Fuels                                                                                                   |
| or download it                                                                                      | WATCH PLAYLIST                                 | Alternative Fuels                                                                                       |
| Edit your playlist                                                                                  | EDIT PLAYLIST                                  | Processes that Change the Atmosphere                                                                    |
| Delete your playlist                                                                                | DELETE PLAYLIST                                |                                                                                                    |
| Watch your play <u>list online,</u><br>or download it<br>Edit your playlist<br>Delete your playlist | WATCH PLAYLIST  EDIT PLAYLIST  DELETE PLAYLIST | Electronic Structure<br>Crude Oil<br>Fuels<br>Alternative Fuels<br>Processes that Change the Atmosphere |

## Once your playlist has been created

| M               | Y SCIENCE PLAYLIS                                                                                                    | Т                     | EDIT PLAY       | LIST |                                                 |
|-----------------|----------------------------------------------------------------------------------------------------|-----------------------|-----------------|------|-------------------------------------------------|
| -               | B1/Influences on Life<br>Diology: 1 title (3 chapters)                                                                  |                       |                 | -    |                                                 |
| Pro             | blems of, and Solutions to a<br>ironment                                                                                | Changing              | 3 chapters      | -    |                                                 |
| П               | Energy Tournifur                                                                                                    | 00:04:55              |                 | *    | Click here to                                   |
|                 | Carbon Cycle                                                                                                    | 00:02:55              | <u>.</u> #.     | *    | download a                                      |
| 11              | Nitragen Cycle                                                                                                    | 00:02:22              | <u>+</u>        | *    | single chapter                                  |
| 1               | B3/Using Biology<br>Biology: 1 title (11 chapters)                                                                      |                       |                 | +    | <u> </u>                                        |
| 1               | C1.2/Limestone and<br>Materials<br>Chemistry: 1 title (3 chapters)                                                      | Building              |                 | +    |                                                 |
| 4               | C4/Electrolysis<br>Chemistry: 1 title (2 chapters)                                                                      |                       |                 | +    |                                                 |
| <               | P1.2/Energy and Effic<br>Physics: 1 title (1 chapter)                                                                   | ciency                |                 | +    |                                                 |
| 5               | P1/General Physics<br>Physics: 1 title (1 chapter)                                                                      |                       |                 | +    |                                                 |
| S<br>If<br>th   | hare this playlist:<br>EMAIL f S GET LINK<br>the person you are sending this to<br>ey will not be able to view the pode | does not have a casts | GCSEPod account |      | — Click here to share<br>the whole playlist     |
| DU<br>AD<br>Wor | RATION: 84 MINS<br>D THIS PLAYLIST TO MY DOWNLOW<br>this on 105, Android and Blackb                                     |                       |                 |      | Click here to<br>download the whole<br>playlist |
|                 |                                                                                                    |                       |                 |      |                                                 |

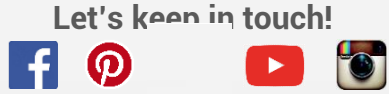

## **Sharing Content**

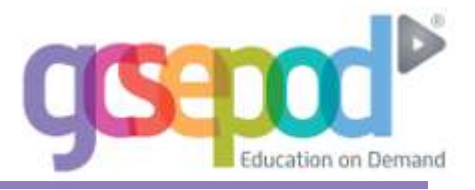

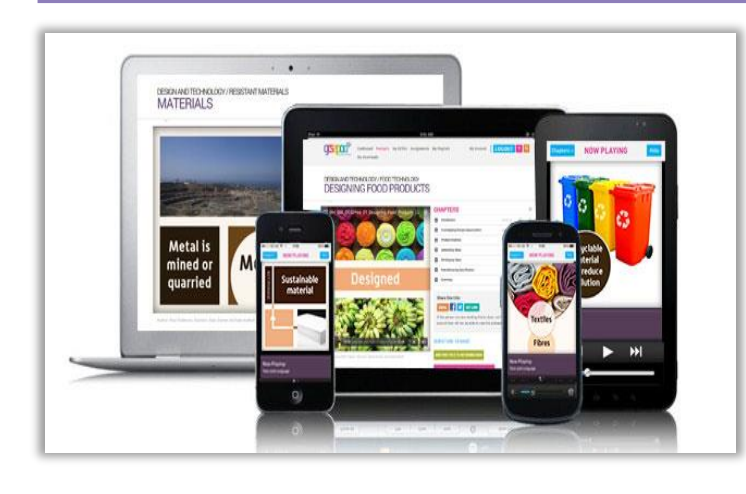

## **Sharing content**

You can share a chapter that you think your friends may be interested in to a range of different social media sites.

These will only be visible to friends who have a GCSEPod account.

|                                                          | CHAPTERS                                                                                                    |                                                  | *                         |
|----------------------------------------------------------|----------------------------------------------------------------------------------------------------|--------------------------------------------------|---------------------------|
|                                                          | Introduction                                                                                                    | 00:01:26                                         | ± *                       |
|                                                          | Non-Renewable Resources                                                                                                    | 00:06:10                                         | 土大                        |
|                                                          | Renewable Resources                                                                                                    | 00:07:22                                         | ± 🖈                       |
|                                                          | Case Studies                                                                                                    | 00:04:53                                         | 土大                        |
|                                                          | Summary                                                                                                    | 00:01:41                                         | . ± 🛪                     |
|                                                          | Web Links                                                                                                    | 00:00:25                                         | . ± 🖈                     |
| Click here to share via<br>Email, Facebook or<br>Twitter | Share this title:<br>EMAIL F GET LINK<br>http://members.staging.gcsepo<br>If the person you are sending this to do<br>they will not be able to view the podcast | od.com/pupils/podo<br>es not have a GCSEPoo<br>s | casts/title,<br>d account |
|                                                          | Click here to see the lir<br>to copy onto a blog o<br>other social network si                                                                                   | nk<br>r                                          |                           |

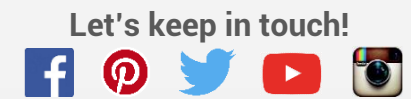

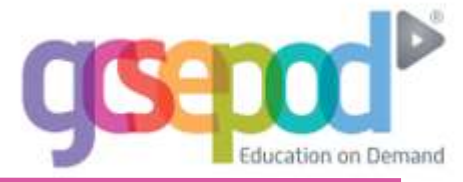

### How to change your username and password

| Click My Account in the top men | u                                              |  |  |  |  |
|---------------------------------|------------------------------------------------|--|--|--|--|
| Dashboard Pods My Downloads     | My Courses Assignments My Playlists My Account |  |  |  |  |
| Enter your new username         | USERNAME                                       |  |  |  |  |
| and / or password twice         | UserName01                                     |  |  |  |  |
| and then click Save             | CONFIRM USERNAME                               |  |  |  |  |
| A Confirm Username              | Confirm your new username                      |  |  |  |  |
| box will only appear            | PASSWORD HINT                                  |  |  |  |  |
| new username into               | Enter your password hint                       |  |  |  |  |
| the box above.                  | CHANGE PASSWORD                                |  |  |  |  |
|                                 | New Password                                   |  |  |  |  |
|                                 | CONFIRM PASSWORD                               |  |  |  |  |
|                                 | Confirm your new password                      |  |  |  |  |
|                                 | SAVE                                           |  |  |  |  |

## How to change your subject choices

#### Click My Account in the top menu My Account LOGOUT Dashboard Pods My Courses Assignments My Playlists My Downloads SELECT SUBJECTS Tick the relevant boxes below to choose or change the subjects you are studying. Once selected, you will only see podcasts relating to those subjects. Using the tick boxes, ✓ English select or de-select ✓ the subjects you wish **English Language** to view on the ✓ **English Literature** GCSEPod website. ✓ Maths ✓ Biology - Remember to Save! SAVE ✓ Chemistry ~ Physics

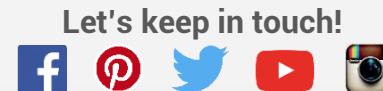

## **Downloading to Apple Devices**

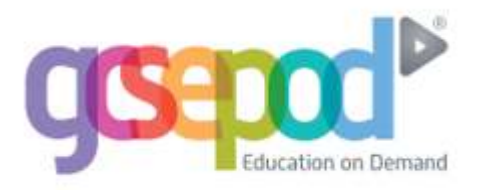

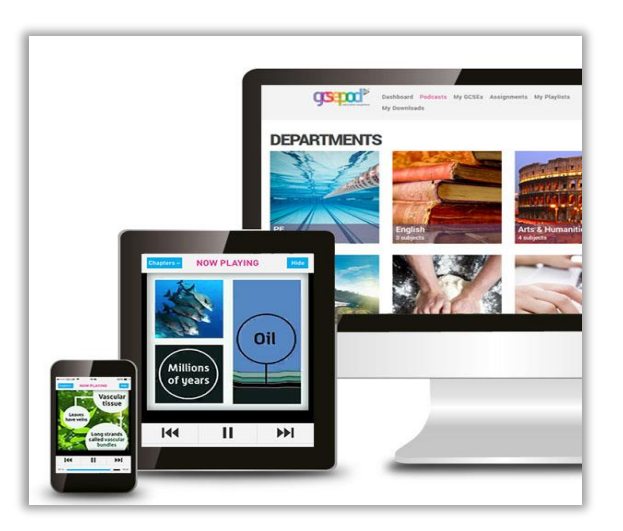

### **Downloading to Apple devices**

There are two ways to download GCSEPod podcasts to an Apple device:

1) Download the GCSEPod App from the AppStore. This allows you to select a podcast and click **save podcast for offline listening** which enables you to download the podcast onto your device.

2) Download the podcasts to iTunes on your computer first and then sync iTunes with your device. This is particularly useful if you do not have access to the app or if you do not have an internet-enabled Apple device (for example an iPod Nano). Follow the steps below to get started.

## Download via computer & sync

Choose chapters you wish to download and click the **download** icon to the right of the chapters.

The download icon looks like this:

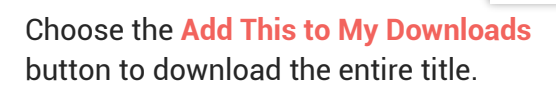

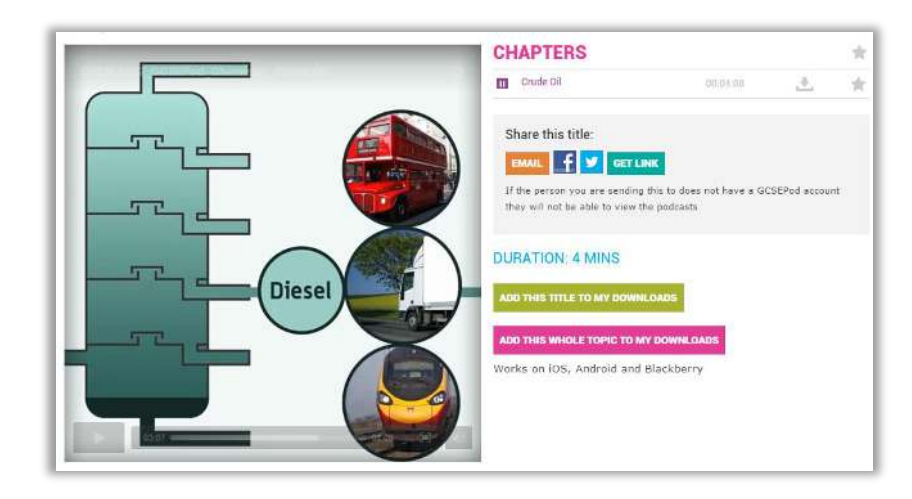

## **Downloading Immediately**

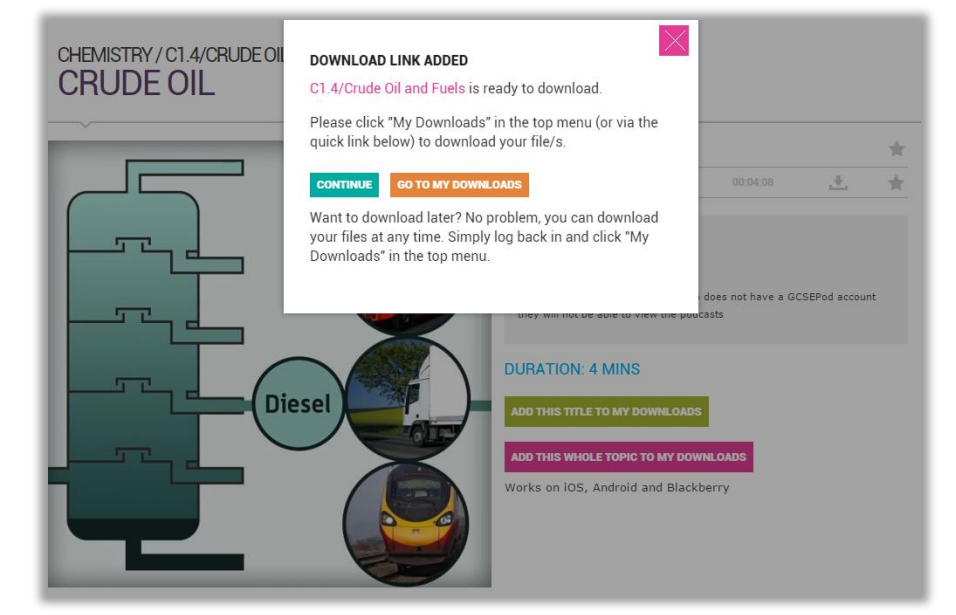

This will place your chosen podcasts in your **My downloads** section.

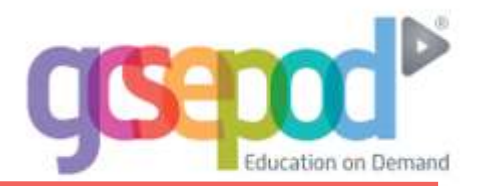

## Adding to your Apple device for Mac users

Once the podcast has finished downloading, go to the Finder and view Downloads.

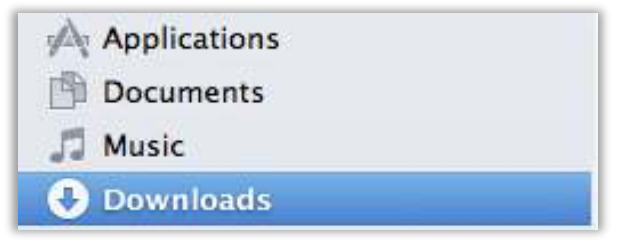

Click on the podcasts and they will automatically save into the Films section of iTunes.

From there, sync your mobile device through iTunes.

IMPORTANT - you'll now find the GCSEPod podcasts in Videos on your device. For iOS7 devices go to Videos and then Home Videos.

## Adding to your Apple device for PC users

Find your podcast on your PC. If your browser downloaded it without asking for a location, it will likely be in your 'downloads' folder otherwise it will be in the location you saved it at.

Right-click on the podcast and press 'copy.'

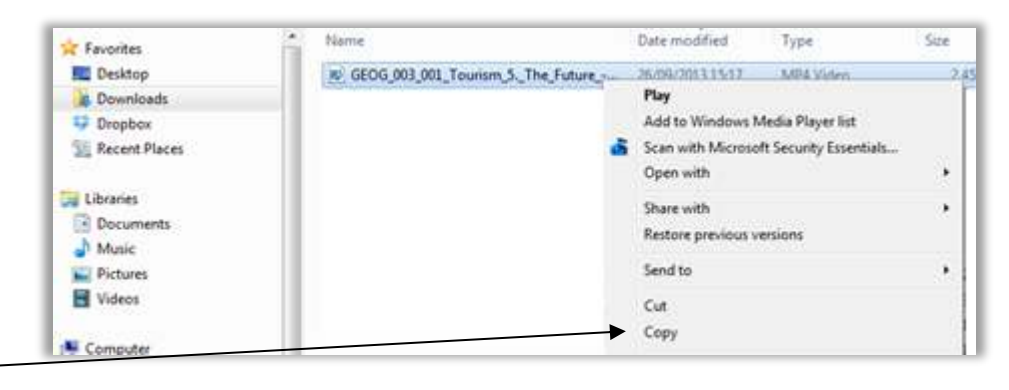

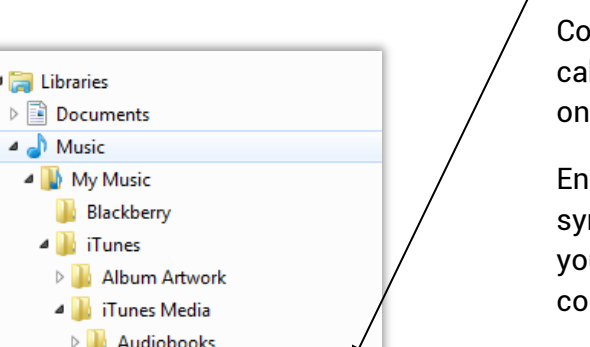

Copy the podcast to My Documents\Music\iTunes\iTunes Media (or iTunes Music)\Automatically Add to iTunes. Right click on the folder and press 'paste'

Connect your device to your computer with the supplied USB cable and open iTunes. Click on your named device from the list on the left then click the 'Films' tab.

Ensure the podcasts are ticked to be included when the device is synced. Click 'apply' at the bottom right of your screen. Once your device has finished syncing you can disconnect it from your computer.

IMPORTANT - you'll now find the GCSEPod podcasts in "Videos" on your device. For iOS7 devices go to "Videos" and then "Home Videos".

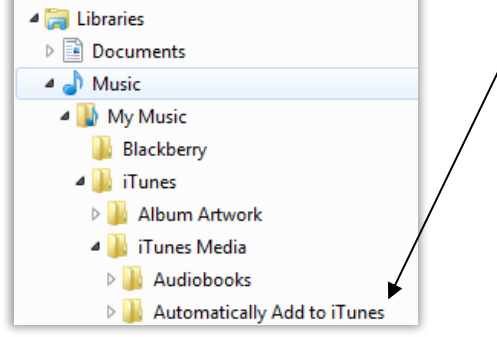

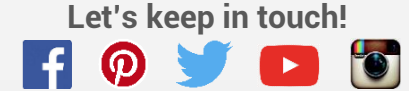

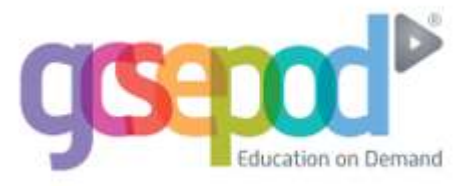

## Downloading from the My Downloads section

If you want to download podcasts you've placed in the My Downloads section, press My Downloads at the top of the screen.

From there, you can choose to download the podcasts by pressing the download button to the right of the chapter name.

You can choose to download in either standard or high definition. We recommend high definition for use on iPad, iPad Mini, iPhones 4/4S/5/5c/5s/6, and iPod Touch 4<sup>th</sup> Gen onwards.

|                                           | Dashboard Pods My Courses Assignments My Playlists<br>My Downloads           | My Account LOGOUT ? Q                          |
|-------------------------------------------|------------------------------------------------------------------------------|------------------------------------------------|
| Read the Download H                       | Help Guide for: APPLE ANDROID BLACKBERRY                                     |                                                |
| <b>MY DOW</b>                             | /NLOADS                                                                      |                                                |
| SELECT YOUR DO                            | WNLOAD QUALITY                                                               |                                                |
| Standard Definition                       | 1: 🖌 High Definition:                                                        |                                                |
| IMPORTANT N                               | IOTE 1:                                                                      |                                                |
| For the best viewir<br>4th Gen onwards.   | ng experience on the following devices, we recommend selecting "HD" abo      | ve: iPad, iPad Mini, iPhone 4/4S/5, iPod Touch |
| IMPORTANT N                               | IOTE 2:                                                                      |                                                |
| Please note that so<br>please select "HD" | ome chapters are not available to download in standard definition. If the cl | apters you wish to download are not available, |

#### QUEUED DOWNLOADS

#### VIEW DOWNLOAD HISTORY

This download queue shows your 5 most recently queued playlists, 5 titles and 50 chapters. To view older items, please download or remove the items shown and revisit this page.

#### QUEUED PLAYLISTS

| 08:07:52        | <u>.</u>  | Download Playlist | X Remove Playlist from downloads |          |                                                                |
|-----------------|-----------|-------------------|----------------------------------|----------|----------------------------------------------------------------|
| Ordering Intege |           |                   | 00:02:54                         | <u>.</u> | Download Chapter in SD 🗙 Remove Chapter from Downloads         |
| Rounding        |           |                   | 00:03:03                         | <u>.</u> | Download Chapter in SD $ 	imes $ Remove Chapter from Downloads |
| Estimating      |           |                   | 00:03:31                         | <u>.</u> | Download Chapter in SD $$ $$ Remove Chapter from Downloads     |
| Limits of Accur | асу       |                   | 00:02:59                         | <u>.</u> | Download Chapter in SD $ 	imes $ Remove Chapter from Downloads |
| Upper & Lower   | Bounds (H | igher Only)       | 00:04:01                         | <u>.</u> | Download Chapter in SD 🗙 Remove Chapter from Downloads         |

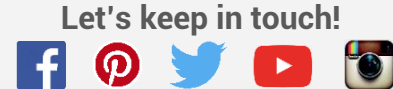

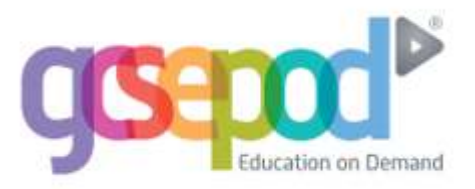

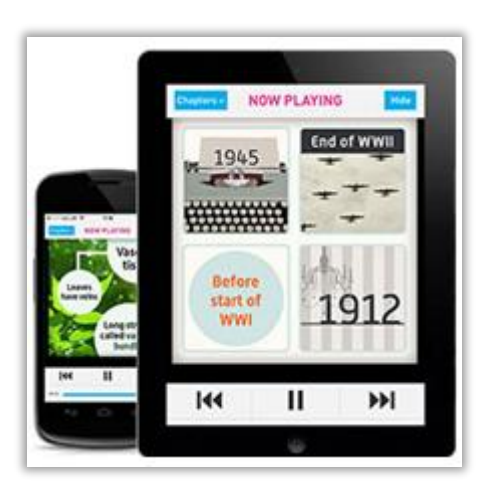

## Download direct to your device

There are two ways to download a GCSEPod podcast to an Android or BlackBerry device.

- 1) Open the GCSEPod website on your device and download the podcasts directly.
- 2) Download the podcasts to your computer first and then connect your device to your computer and copy the podcasts to your device.

Instructions for both options can be found below.

## Downloading direct to your device

Go to <u>www.gcsepod.com</u> on your device's browser and log in.

Choose the chapter you wish to download and click the Download

icon to the right of the chapter's name.

The download icon looks like this:

Once you've pressed the download icon, click add to My Downloads.

The podcast will automatically download to your phone. Choose the video application on your phone to open it.

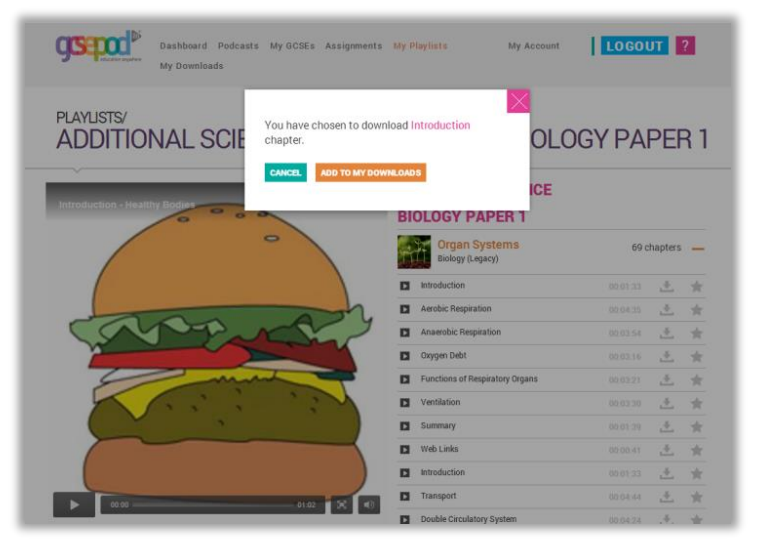

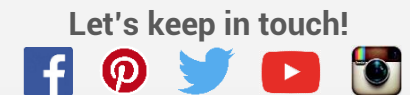

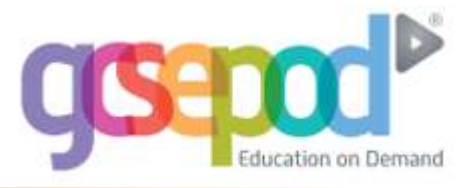

## Downloading via a computer

| Dashboard Pods My Cours<br>My Downloads                                                                                                    | es Assignments                                                                              | My Playlists                                                                                      | My Account                                                                                                    | GOUT ? Q                                                                                                    | Th               |
|----------------------------------------------------------------------------------------------------|---------------------------------------------------------------------------------------------|---------------------------------------------------------------------------------------------------|----------------------------------------------------------------------------------------------------|----------------------------------------------------------------------------------------------------|------------------|
| ad the Download Help Guide for: APPLE ANDR                                                                                                    | OID BLACKBERRY                                                                              |                                                                                                   |                                                                                                    |                                                                                                    | yo<br>ch         |
| AY DOWNLOADS                                                                                                    |                                                                                             |                                                                                                   |                                                                                                    |                                                                                                    | Do               |
| SELECT YOUR DOWNLOAD QUALITY Standard Definition: High Definition: IMPORTANT NOTE 1: For the best viswing experience on the following th Gen onwards. IMPORTANT NOTE 2: Please note that some chapters are not available please select "HD" above and download the high | devices, we recom<br>to download in sta<br>definition chapters                              | mend selecting "HD"<br>ndard definition. If tl<br>instead.                                        | above: iPad, iPad Mini, iPhon<br>he chapters you wish to downl                                                                                               | a 4/4S/5, iPod Touch<br>oad are not available,                                                                 | Cli<br>the<br>Yo |
| UEUED DOWNLOADS<br>EW DOWNLOAD HISTORY<br>is download queve shovs your 5 most recently qu<br>mis shovn and evisit this page.<br>JEUED PLAYLISTS<br>08:07:52  Download Playist Didening Integers Adunding Estimating Jimits of Accuracy                                  | eued playlists, 5 t<br>( Remove Playlist fr<br>00:02:54<br>00:03:03<br>00:03:31<br>00:02:59 | ttles and 50 chapters<br>om downloads<br>Download<br>Download<br>Download<br>Download<br>Download | . To view older items, please of<br>Chapter in SD 🗙 Remove Chap<br>Chapter in SD 🗙 Remove Chap<br>Chapter in SD 🗙 Remove Chap<br>Chapter in SD 🗙 Remove Chap | download or remove the<br>ter from Downloads<br>ter from Downloads<br>ter from Downloads<br>ter from Downloads | thi              |

The download process is exactly the same on your computer. Click the download icon of the chapter you want, then choose add to My Downloads.

Click My Downloads on your dashboard and click the download icon again.

You can then download the chapters by clicking this Icon.

### Move the file from your computer to your device

Connect your device to your computer via the supplied USB cable. If you're using a BlackBerry, it may ask you if you want to turn on mass storage mode. Click **Yes**.

If you're using an Android device, you may be prompted to choose which type of connection you wish to make. Choose the **mounted** connection type.

| re with 🔻 E-mail Burn New folder |                    |                  |                    |        |  |  |  |
|----------------------------------|--------------------|------------------|--------------------|--------|--|--|--|
| Name                             |                    | Date modified    | Туре               | Size   |  |  |  |
| B GEOG_005_004_GCSEPod           | Case_Study_Hu      | 30/09/2013 14:52 | MP4 Video          | 399 KB |  |  |  |
| 🖼 stats (3).csv                  |                    | 27/09/2013 17:18 | Microsoft Office E | 6 KB   |  |  |  |
| 🖼 stats (2).csv                  |                    | 27/09/2013 17:07 | Microsoft Office E | 71 KB  |  |  |  |
| 📳 130806-address-list-scho       | ols-wales-ency.xls | 27/09/2013 16:51 | Microsoft Office E | 676 KB |  |  |  |
| Rackup of 130806-addres          | s-list-schools-w   | 27/09/2013 16:28 | Microsoft Office F | 676 KB |  |  |  |

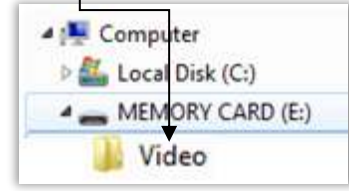

Go to **My Computer** and look for your device, possibly in the Devices with Removable Storage section under Removable Disk.

Drag and drop the GCSEPod file that you downloaded from its saved location into the Videos folder in your device. For Android users, this is often the DCIM folder.

Disconnect your device safely from your computer and then watch the podcast in the Videos section of your device.

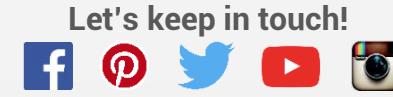